## How to Download Images from LCO

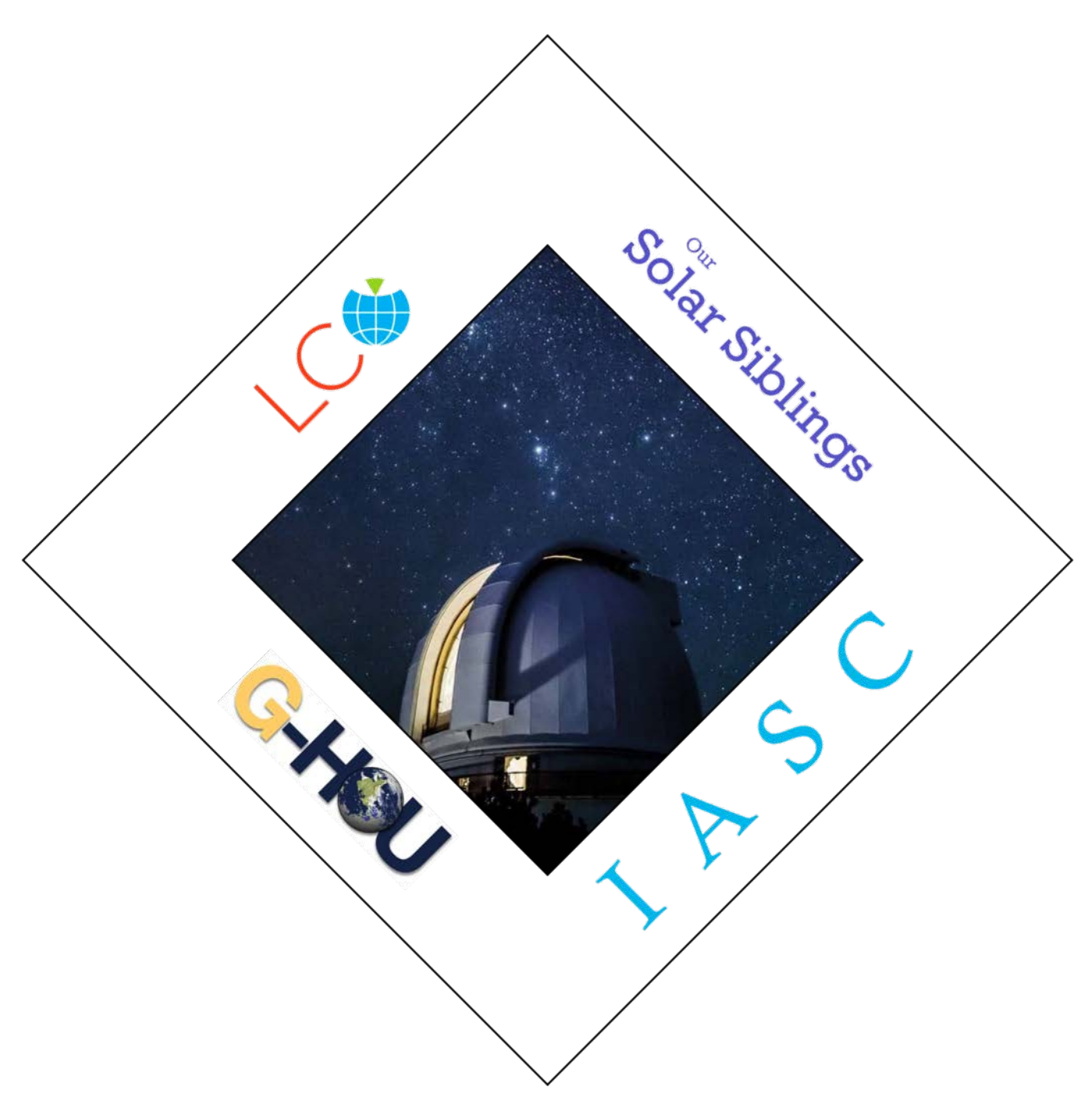

## LCO Download Image

1. Navigate to the IASC website at <u>http://iasc.cosmosearch.org/LCO.html</u> then click on Collect Images.

| X              | Home Campaigns Astrometrica Hall of Fame Staff LCO Log in                          |
|----------------|------------------------------------------------------------------------------------|
| Solar Siblings | Our Solar Siblings<br>Fill out the form to take your images.<br><u>Take Images</u> |
| Google Drive   | Google Drive<br>Click the Drive Link provided by email to access your images.      |
|                | or<br>LCO Login<br>Login to collect your images.                                   |
|                | Collect Images                                                                     |

2. Enter your LCO Username and Password.

| LC⊗ | Observing<br>Portal                                           | Home           | Submit Observation | Manage Proposals |
|-----|---------------------------------------------------------------|----------------|--------------------|------------------|
|     | Username                                                      |                |                    |                  |
|     | Username                                                      |                |                    |                  |
|     | Password                                                      |                |                    |                  |
|     | Password                                                      |                |                    |                  |
|     | Log in                                                        |                |                    |                  |
|     | Forgot your password? Reset it.                               |                |                    |                  |
|     | Not a member? Register.                                       |                |                    |                  |
|     | Use of any LCO facilities and/or data of the Terms of Service | ata implies ac | ceptance           |                  |

3. After you login, you will see a list of your submitted requests. Click on a Request.

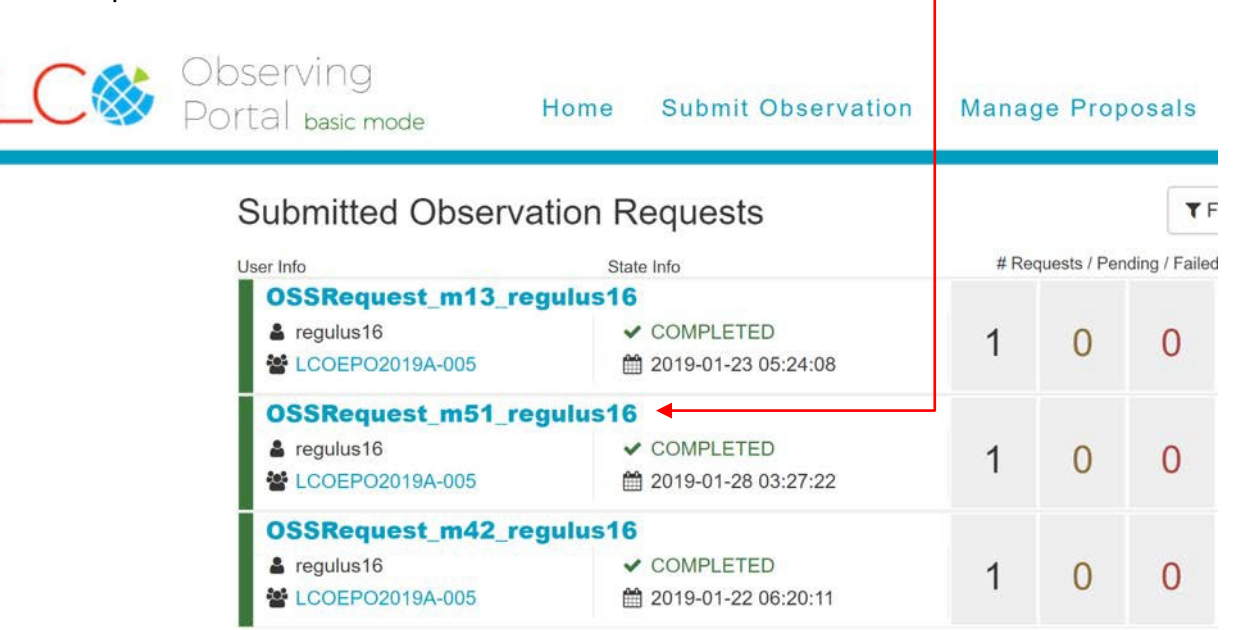

## 4. Click on Data.

| # 1720700<br>O Duration: 1188 seconds<br>Instrument: 0.4 meter SBIG       | iconds COMPLETED<br>inter SBIG 12019-01-28 03:27: |                     |                     | View in API | ± Download        |        | . *     | •         |
|---------------------------------------------------------------------------|---------------------------------------------------|---------------------|---------------------|-------------|-------------------|--------|---------|-----------|
| Details                                                                   |                                                   | Scheduling          |                     | Visibility  |                   |        | Data    |           |
| t a row in the data table to preview the file below. Clici<br>er version. | c preview for a                                   | ✓ Download Selected | La Download All     | → View on A | Archive           |        |         |           |
|                                                                           |                                                   | filename            |                     | DA          | TE_OBS            | filter | obstype | Reduction |
|                                                                           |                                                   | tfn0m410-kb23-201   | 90127-0173-e00.fits | .fz 20      | 19-01-28 03:08:19 | в      | EXPOSE  | raw       |
|                                                                           |                                                   | tfn0m410-kb23-201   | 90127-0173-e91.fits | .fz 20      | 19-01-28 03:08:19 | в      | EXPOSE  | reduced   |
|                                                                           |                                                   | tfn0m410-kb23-201   | 90127-0174-e00.fits | .fz 20      | 19-01-28 03:10:44 | v      | EXPOSE  | raw       |
|                                                                           | **                                                | tfn0m410-kb23-201   | 90127-0174-e91.fits | .fz 20      | 19-01-28 03:10:44 | V      | EXPOSE  | reduced   |
|                                                                           |                                                   | tfn0m410-kb23-201   | 90127-0175-e00.fits | .fz 20      | 19-01-28 03:12:24 | rp     | EXPOSE  | raw       |
| 10m410-kb23-20190127-0181-e91.<br>frames found. View color image C        | fits.fz                                           | tfn0m410-kb23-201   | 90127-0175-e91.fits | .fz 20      | 19-01-28 03:12:24 | rp     | EXPOSE  | reduced   |

## 5. Click on View Color Image.

| # 1720700                                                                |              | 101 0700                           |                     |                        |                   |        |         | -         |
|--------------------------------------------------------------------------|--------------|------------------------------------|---------------------|------------------------|-------------------|--------|---------|-----------|
| Duration: 1188 seconds     Instrument: 0.4 meter SBIG                    | ✓ COI 1 2019 | ✓ COMPLETED m 2019-01-28 03:27:22  |                     | View in API   Download |                   |        |         | æ         |
| Details                                                                  |              | Scheduling                         |                     | Visibility             |                   |        | Data    |           |
| lick a row in the data table to preview the file below. Click preview fo |              | ✓ Download Selected ▲ Download All |                     | → View on Archi        | ➔ View on Archive |        |         |           |
|                                                                          |              | filename                           |                     | DATE_                  | OBS               | filter | obstype | Reduction |
| - To                                                                     |              | tfn0m410-kb23-20                   | 190127-0173-e00.fit | s.fz 2019-0            | 1-28 03:08:19     | в      | EXPOSE  | raw       |
|                                                                          |              | tfn0m410-kb23-20                   | s.fz 2019-0         | 2019-01-28 03:08:19    |                   | EXPOSE | reduced |           |
|                                                                          |              | tfn0m410-kb23-20                   | 190127-0174-e00.fit | s.fz 2019-0            | 1-28 03:10:44     | v      | EXPOSE  | raw       |
|                                                                          |              | tfn0m410-kb23-20                   | 190127-0174-e91.fit | s.fz 2019-0            | 1-28 03:10:44     | V      | EXPOSE  | reduced   |
|                                                                          |              | tfn0m410-kb23-20                   | 190127-0175-e00.fit | s.fz 2019-0            | 1-28 03:12:24     | rp     | EXPOSE  | raw       |
| fn0m410-kb23-20190127-0181-e9                                            | 1.fits.fz    | fn0m410-kb23-20                    | 190127-0175-e91.ft  | a fz 2019-0            | 1-28 03:12:24     | rp     | EXPOSE  | reduced   |

6. Right Click inside the image to save as a JPG file.

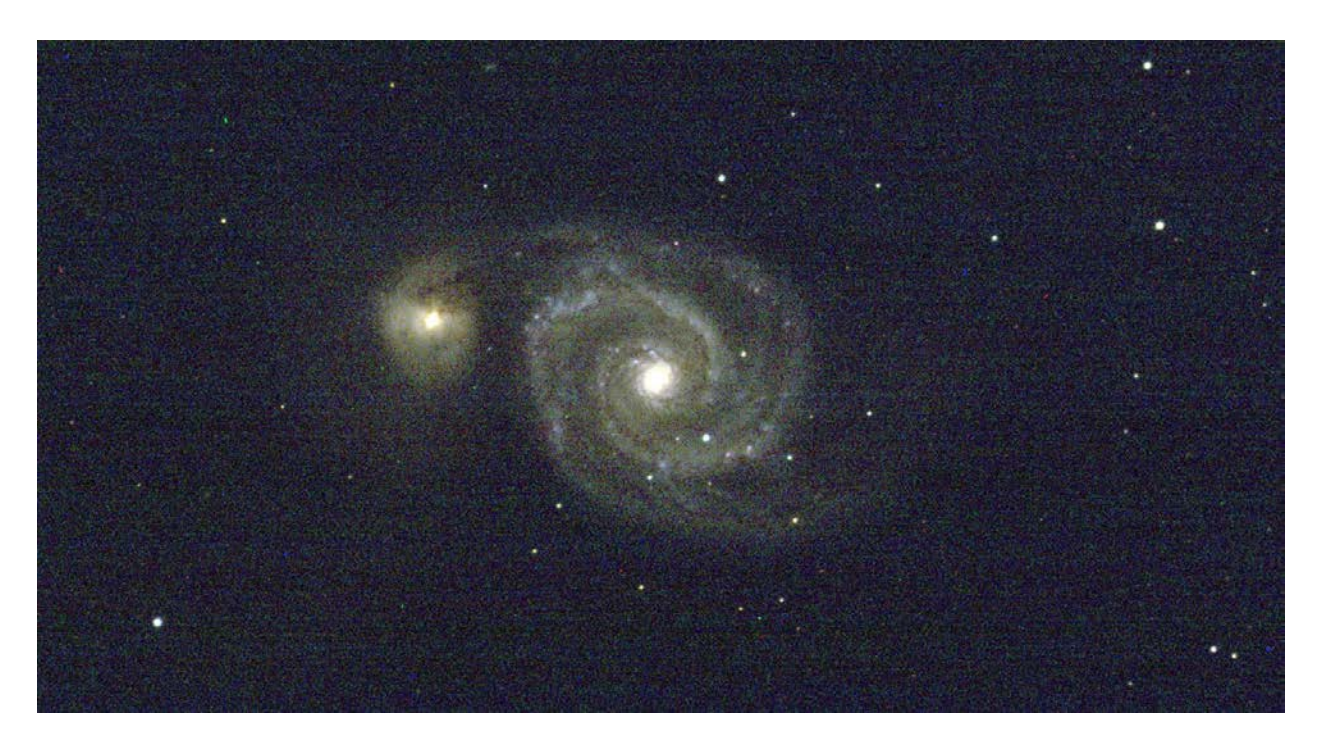

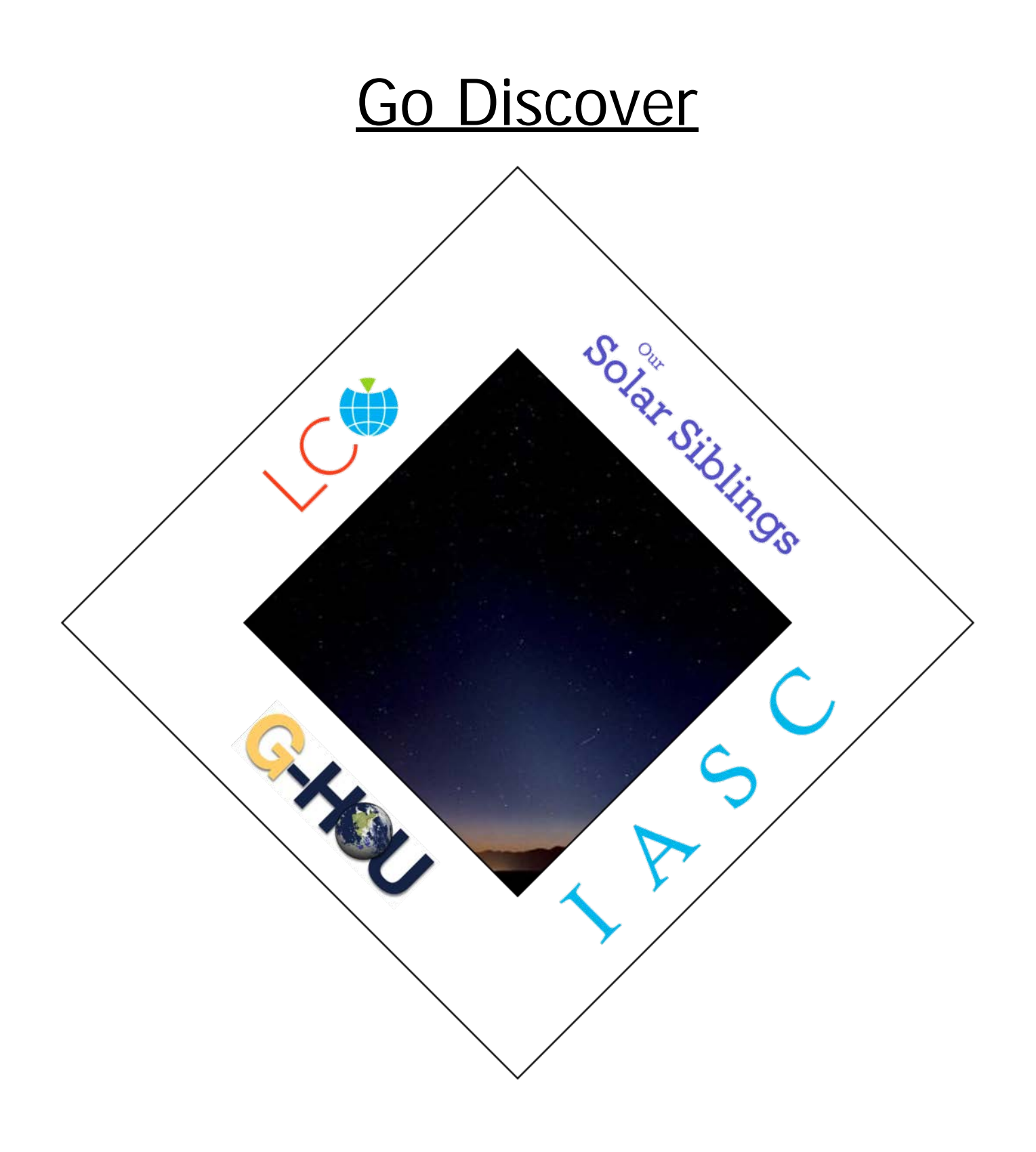